## Save Bookmarks In Firefox Browser

This tutorial will walk you through the process of exporting your saved bookmarks that are in Firefox. This will allow you to save a copy of these bookmarks to import (reinstall) on a new computer.

1. Click on the Start Menu button to open it and click on All Programs.

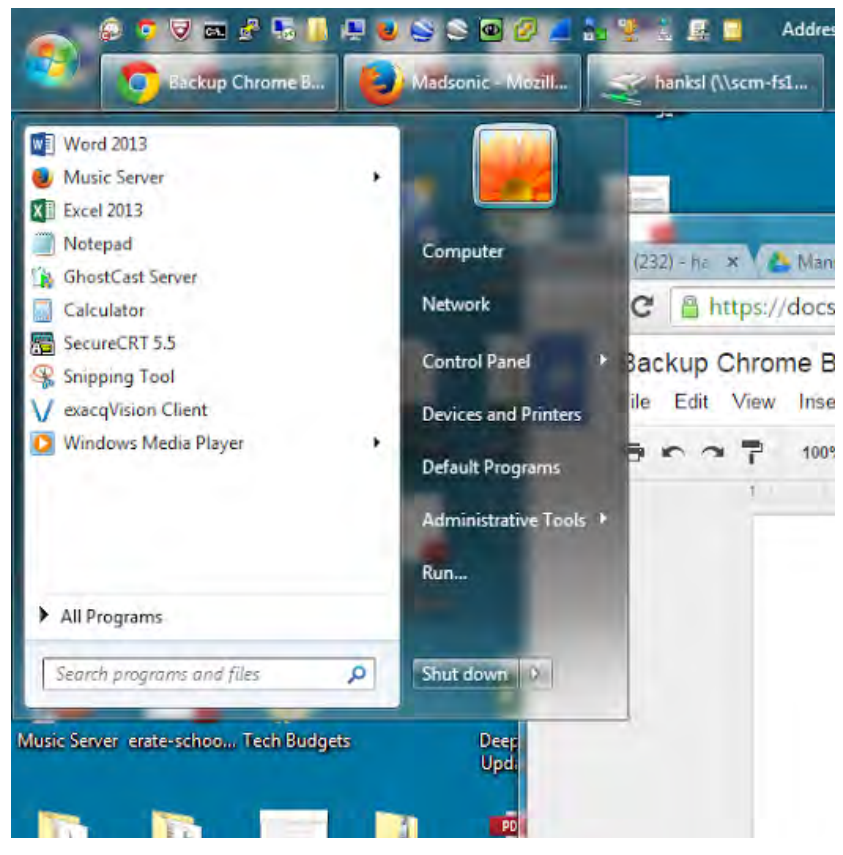

## 2. Click on Firefox to open the browser.

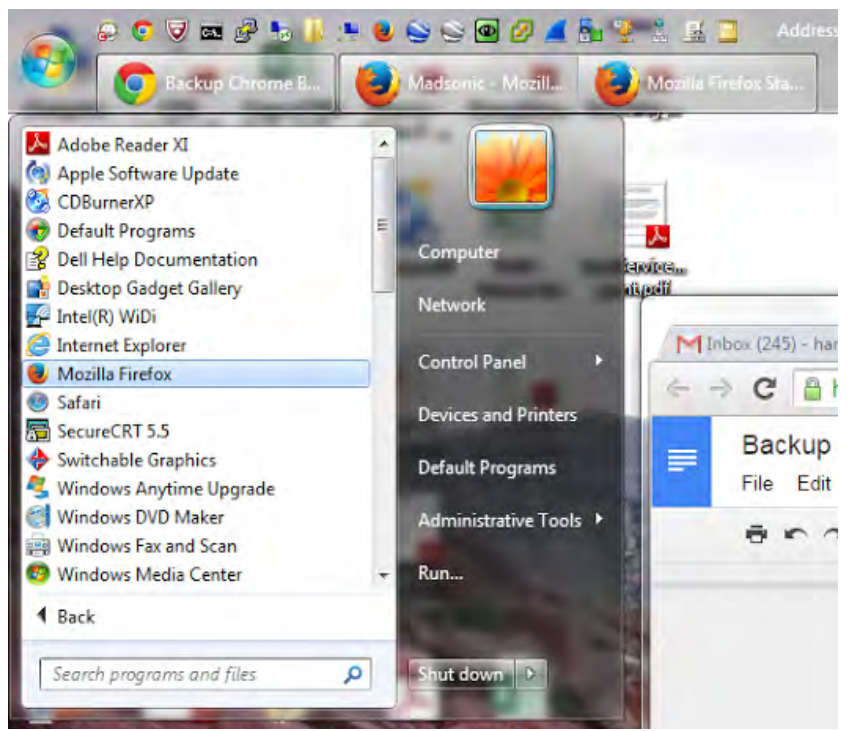

3. Click on the Bookmark icon on the top right to open the Bookmark Menu. Then click on, "Show all bookmarks".

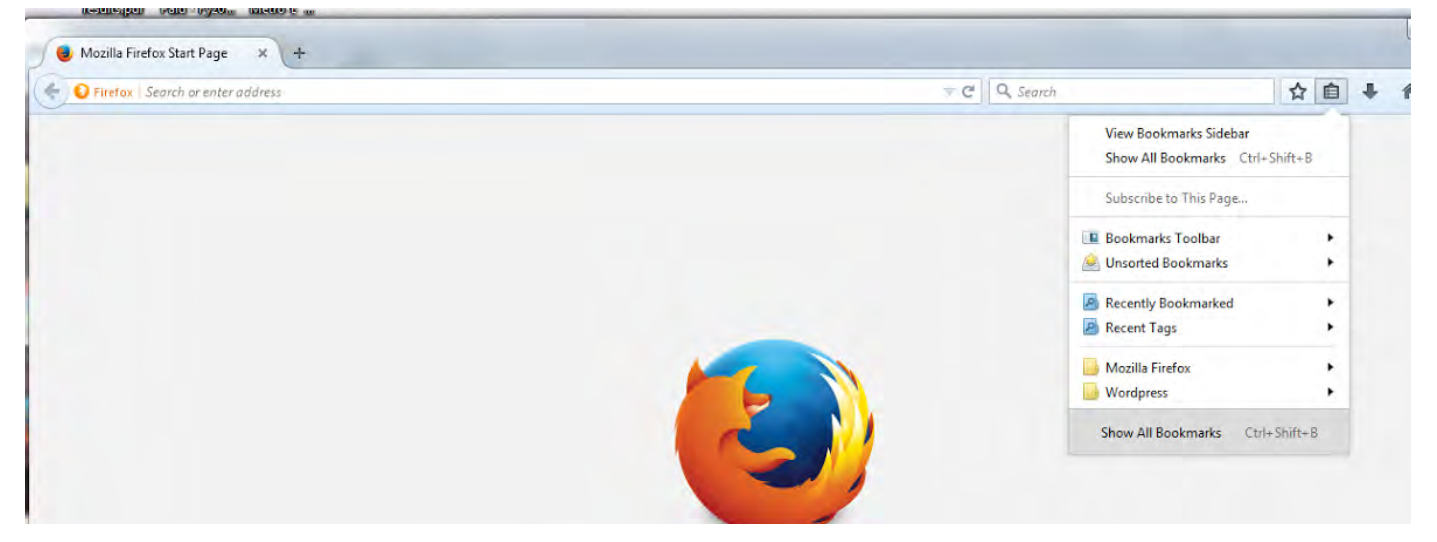

4. In the new window that appears, click on the menu labeled, "Import and Backup". Click on, "Export Bookmarks to HTML".

| 🥑 Library                                                                                                    | -           |                                                                                                    |                          |          |   |
|----------------------------------------------------------------------------------------------------|-------------|----------------------------------------------------------------------------------------------------|--------------------------|----------|---|
| 🗧 🕘 🖳 <u>O</u> rganize + 📳 <u>V</u> ie                                                                                                    | ews + 🙀     | Import and Backup *                                                                                    | Search Book              | marks.   | م |
| <ul> <li>Gradient Constraints</li> <li>Downloads</li> <li>Tags</li> <li>All Bookmarks</li> <li>Bookmarks Toolbar</li> <li>Bookmarks Menu</li> <li>Recently Bookmarked</li> <li>Recent Tags</li> <li>Mozilla Firefox</li> <li>Wordpress</li> <li>Unsorted Bookmarks</li> </ul> | Né          | Backup<br>Restore<br>Import Bookmarks from<br>Export Bookmarks to HT<br>Import Data from <u>A</u> noth | HTML<br>ML<br>er Browser | Location |   |
|                                                                                                    | <u>N</u> an | ne: Bookmarks Toolbar                                                                                  |                          |          |   |

5. Change the saved location to be your home directory. It is the network drive that has your name on it. Finally, click save on the bottom right of the window. Your bookmarks have now been saved from the Firefox browser.

| Organize 🔻 New fold    | der                                     |                    |             | 853  | E 🕈 🐧 |
|------------------------|-----------------------------------------|--------------------|-------------|------|-------|
| Favorites              | Name                                    | Date modified      | Туре        | Size |       |
| E Desktop              | 110                                     | 12/16/2013 3:55 PM | File folder |      |       |
| 📕 Downloads            | 📕 3750 configs                          | 12/13/2013 4:02 PM | File folder |      |       |
| 🔄 Recent Places        | 📙 C1 Unix                               | 8/9/2011 8:42 PM   | File folder |      |       |
|                        | Lerts                                   | 9/13/2011 6:35 PM  | File folder |      |       |
| 🔰 Libraries            | 🧾 Cisco Configs                         | 7/1/2011 2:18 PM   | File folder |      |       |
| Documents              | 📕 Cisco PDFs                            | 7/1/2011 2:18 PM   | File folder |      |       |
| J Music                | Copy of C1 with Unix                    | 8/9/2011 7:54 PM   | File folder |      |       |
| Pictures               | 📕 Downloads                             | 11/4/2014 1:30 PM  | File folder |      |       |
| Videos                 | Easy Interactive Tools                  | 1/10/2014 3:56 PM  | File folder |      |       |
|                        | Erate 2013                              | 1/25/2013 5:05 PM  | File folder |      |       |
| Computer               | 📕 hexedit                               | 7/1/2011 2:21 PM   | File folder |      |       |
|                        | 📕 http commander                        | 12/13/2013 3:58 PM | File folder |      |       |
| 🙀 Network 👻 👻          | 🌙 IGPro9-4                              | 7/1/2011 2:22 PM   | File folder |      |       |
| File <u>n</u> ame: boo | kmarks.html                             |                    |             |      |       |
| Save as type: HTM      | IL Files (*.html;*.htm;*.shtml;*.xhtml) |                    |             |      |       |